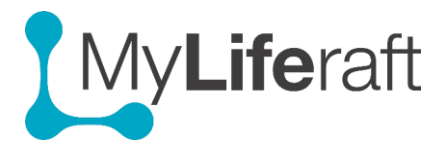

## **Getting Started – About Me**

This section contains most of your personal information. Select the account you want to add information to from the selection screen, either your own or someone else who you have set up an account for.

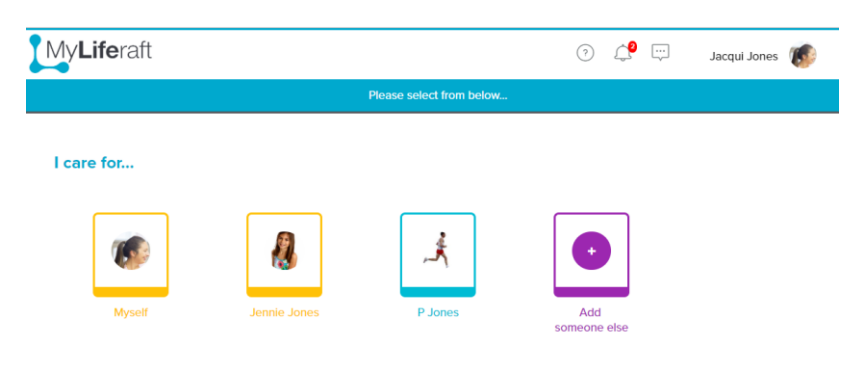

Click on the **About** icon on the dashboard to open the 'About Me' section. The icon shows the name of the account you are in.

|   | ЪС,        |  |
|---|------------|--|
| Δ | bout Santa |  |

When you first access the page all the different forms are listed on the left (default setting). You can select/deselect the areas you want to use and display by using the show/hide option. Select those areas you want to use and then save your selected options.

| <b>Life</b> raft   |                      |                           | ? | ¢ |        | Clare | Herma 🚺     |       |
|--------------------|----------------------|---------------------------|---|---|--------|-------|-------------|-------|
|                    |                      | About Me - Personal ွီထို |   |   | Cancel | ×     | Save person | nal 🗸 |
|                    |                      |                           |   |   |        |       |             |       |
| About Me           | Show / Hide sections |                           |   |   |        |       |             |       |
| Social / Wellbeing |                      | Personal                  |   |   |        |       |             |       |
| Personal           |                      |                           |   |   |        |       |             |       |

After saving your selected options, the items you have selected are displayed in the menu to the left (for example information on likes & dislikes, eating, schools, diagnosis, health etc.)

| <b>Life</b> raft    |                                           | 0 4 💬                               | Clare Herma 🕡   |
|---------------------|-------------------------------------------|-------------------------------------|-----------------|
| ← Back to Dashboard | About Me - Health ထို                     | (                                   | Edit Health 🐽   |
| Care                | Health                                    |                                     |                 |
| Likes and Dislikes  |                                           |                                     |                 |
| Eating              |                                           |                                     |                 |
| Social / Wellbeing  | 0                                         | 0                                   |                 |
| Personal            | с.<br>С                                   | $\sim$                              |                 |
| Likes and Dislikes  | ~                                         | $\mathcal{L}$                       |                 |
| Travel              | 0                                         | 0                                   |                 |
| Education           |                                           |                                     |                 |
| Schools             | This is the place to put your general hea | alth status; hearing, vision, denta | al details etc. |
| Health              |                                           |                                     |                 |
| Health              | Click here                                | e to get started                    |                 |

## Entering Information for the first time

The first time you enter information, select **click here to get started** or the **edit** button \*(see screen shot on previous page).

After the first information is saved, when you select that item from the options on the left, the information you have already saved will be displayed in the main panel with the option to edit.

| Liferaft                                 | 🤊 🔔 💬 Clare Herma 🅡                                                              | Select the <b>item</b> from the list on the left       |
|------------------------------------------|----------------------------------------------------------------------------------|--------------------------------------------------------|
| ← Back to Dashboard                      | About Me - Likes and Dislikes 🤗 Edit Likes and Dislikes 🐽                        | then click on the <b>edit button.</b>                  |
| About Me Show / Hide sections            |                                                                                  | You can then add, amend the information.               |
| Care<br>Likes and Dislikes               | Likes and Dislikes                                                               | You must save any changes before leaving the edit page |
| Communication<br>Mobility<br>Eating      | Things I like<br>Eating fish and chips on the sea front with Dad after<br>school |                                                        |
| Meals<br>Behaviour<br>Social / Wellbeing |                                                                                  |                                                        |
| Personal                                 |                                                                                  |                                                        |

Edit Information

We suggest showing all areas and clicking on each area to see what you can record and then making the choice to hide those that you don't wish to use at the moment.